# DARTMOUTH **D-PAY**

**Electronic Billing and Payment System** 

# Making a Credit Card Payment for Students and Parents/Other Payers

Last updated: July 30, 2024

## 

#### / infouncement

#### THIS IS A TEST SYSTEM.

#### Welcome to D-Pay!

D-Pay's automated E-mail messages are now easier to read (HTML) with our logo at the top of every message.

Security Updates: 1. Add your mobile number to your Personal Profile. You'll receive text alerts when changes are made to your account. 2. Add your mobile number or an alternative E-mail address to your Security Settings. When you make changes to your account, D-Pay will send a unique code by text/E-mail. You will enter that code into D-Pay to save your changes. These alerts and codes are designed to protect your information. Read more about these settings in our new **stepby-step** guide.

### Making a credit card payment:

Step 1: Click on the "Make Payment" button.

|                     | Student Account                                               | ID: xxx27K4                | My Profile Setup        |  |
|---------------------|---------------------------------------------------------------|----------------------------|-------------------------|--|
|                     | Balance                                                       | \$989.13                   | Authorized Users        |  |
| l<br>m of           |                                                               | View Activity Make Payment | Personal Profile        |  |
| p of                | Statements                                                    |                            |                         |  |
| er to<br>s<br>Add   | Your latest eBill Statement<br>(7/23/24) Statement : -\$93.00 | View Statements            | Payment Profile         |  |
|                     |                                                               |                            | Security Settings       |  |
| inique<br>into      |                                                               |                            | Consents and Agreements |  |
| ion.<br><b>tep-</b> |                                                               |                            | Electronic Refunds      |  |

Logged in as: Velma R. Test | Logout 🕩

# **Account Payment**

| \$<br>Amour   | nt      | Method   | Confirmation | Receipt |
|---------------|---------|----------|--------------|---------|
| Payment Date: | 7/29/24 | <b>#</b> |              |         |

## **Current Account Balance**

Enter payment amount and click 'Add' to include in the payment total.

| Student Account   \$989.13 | \$<br>989.13 Add |               |        |
|----------------------------|------------------|---------------|--------|
|                            | -                |               |        |
|                            |                  | Payment Total | \$0.00 |

Step 2: D-Pay will default an amount due (or you may type over it to pay a different amount). Click the "Add" button. Then click the "Continue" button (not shown).

## Account Payment Confirmation Method Receipt Amount \* Indicates required information Amount: \$989.13 Select Method Method:\* $\sim$ Continue Back Cancel \*Card payments are handled through PayPath ®, a tuition payment service. A non-refundable service fee will be added to your payment. Electronic Check - Payments can be made from a personal checking or savings account. 2 Select Method Credit Card Credit Card via PayPath

Step 3: In the Method drop-down menu, select "Credit Card via PayPath." Then click the "Continue" button.

## Account Payment

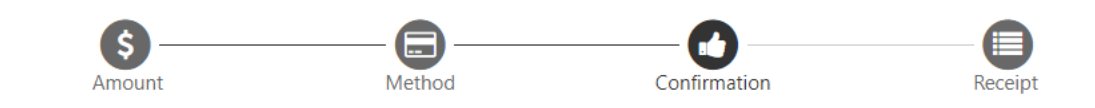

Please review the transaction details. Clicking Continue will open a new window, where you will complete your transaction.

| Payment Information |                  |                    | Paid To                                                   |  |  |
|---------------------|------------------|--------------------|-----------------------------------------------------------|--|--|
| Payment Date        | -                | 7/29/24            | Dartmouth College<br>Campus Billing and DartCard Services |  |  |
| Term                | Account          | Amount             | 6132 McNutt Room 103<br>Hanover, NH 03755                 |  |  |
| Summer Term 2024    | Student Account  | \$989.13           |                                                           |  |  |
| Total Payment Amoun | t                | \$989.13           | Confirmation Email                                        |  |  |
|                     |                  | Change Amount      | @dartmouth.edu                                            |  |  |
|                     |                  |                    |                                                           |  |  |
| Selected Payment    | Method           |                    |                                                           |  |  |
| Account:            | TOUCHNET PAYPATH |                    |                                                           |  |  |
|                     | Char             | nge Payment Method |                                                           |  |  |
|                     |                  |                    |                                                           |  |  |
|                     |                  |                    | Back Cancel Continue to                                   |  |  |
|                     |                  |                    | 2                                                         |  |  |

Step 4: Review the date, amount, and method. To enter your credit card information and continue with the payment, click on the "Continue to PayPath" button.

ath

# **DARTMOUTH** Welcome to the PayPath Payment Service!

This service allows you to make real-time Credit or Debit card payments for Dartmouth College student accounts. PayPath accepts most major Credit/Debit cards for your convenience. A non-refundable PayPath service charge of 2.95% (minimum \$3.00) for domestic issued cards and 4.25% (minimum \$3.00) for International issued cards will be added to your card payment. You will be given an opportunity to approve your payment prior to processing. Thank you for using PayPath.

| Transactio                                     | on Details       |                                    |     |                   |                           |          |  |  |        |          |
|------------------------------------------------|------------------|------------------------------------|-----|-------------------|---------------------------|----------|--|--|--------|----------|
| <b>Student ID</b><br>F0027K4 - Student Account |                  | Term to credit<br>Summer Term 2024 |     |                   | <b>Amount</b><br>\$989.13 |          |  |  |        |          |
| PayPath Payment                                | Service accepts: | Derric Lab                         | JCB | UniverPay<br>1912 | BCcard                    | DinaCard |  |  |        |          |
|                                                |                  |                                    |     |                   |                           |          |  |  | Cancel | Continue |

Step 5: Review the fee disclosure. Click the "Continue" button.

IMPORTANT: You will see <u>two</u> transactions on your credit card statement: one for the amount you are paying to the college and the other a non-refundable service fee that goes to our credit card processor. ACH payments remain free of any fees.

# **Pay**Path<sup>®</sup> Payment Services -----Amount Payment Confirmation Receipt **Payment Amount Information** In addition to the amount paid to Dartmouth College, a non-refundable PayPath service charge of 2.95% (minimum \$3.00) for domestic issued cards and 4.25% (minimum \$3.00) for International issued cards will be added to your card payment. You will be given an opportunity to approve the complete transaction before submitting payment. Payment amount: \$989.13 Continue Cancel

Step 6: You will see the same fee disclosure again. Click the "Continue" button.

| Amount                                                            | Payment     | Confirmation                                  | Receipt         |
|-------------------------------------------------------------------|-------------|-----------------------------------------------|-----------------|
| PayPath Payment Service accepts:                                  | Ccard Cores |                                               |                 |
| Payment Card Information                                          |             |                                               |                 |
| Name on card:                                                     |             |                                               | ×               |
|                                                                   |             | Please enter the name as it appears on your o | ard.            |
| Card account number:                                              |             |                                               |                 |
| Card expiration date:                                             |             | MM                                            | ΥΥΥΥ            |
| Card security code:                                               |             | CVV                                           | What is this?   |
| Billing Address                                                   |             |                                               |                 |
| $\hfill\square$ Check if address is outside of the United States: |             |                                               |                 |
| Billing address:                                                  |             |                                               |                 |
| City:                                                             |             |                                               |                 |
| State:                                                            |             | Please choose a state                         | <b>x</b> ~      |
|                                                                   |             | Please enter billing state.                   |                 |
| Zip code:                                                         |             |                                               |                 |
| Email address:                                                    |             |                                               |                 |
| Confirm email address:                                            |             |                                               |                 |
| Phone number: (optional)                                          |             |                                               |                 |
|                                                                   |             |                                               | Cancel Continue |

Step 7: Enter the required information. Then click on the "Continue" button.

| 6                                                                                                    |                                                                 |                                                                                                    | •                                    |
|----------------------------------------------------------------------------------------------------|-----------------------------------------------------------------|----------------------------------------------------------------------------------------------------|--------------------------------------|
| Amount                                                                                                    | Payment                                                         | Confirmation                                                                                                    | Receipt                              |
| Review Payment De                                                                                                    | etails                                                          |                                                                                                    |                                      |
| Please review the transaction details and ag                                                                                                    | ree to the terms and conditions be                              | elow. Clicking Submit Payment will finaliz                                                                                                    | e your transaction.                  |
| Payment to Dartmouth College:<br>PayPath Payment Service Fee<br>Total payment amount:<br>School name:<br>Payer name:<br>Billing address:<br>City:<br>State:<br>Zip code:<br>Email address:<br>Phone number:<br>Card account number:<br>Browser internet address:<br>Business correspondence address: |                                                                 | \$989.13<br>\$29.18<br>\$1,018.31<br>Dartmouth College<br>Velma Test<br>100 Main St<br>Hanover<br>NH<br>03766<br>© dartmouth.edu<br>6036463230<br>xxxxxxxxxx1111<br>129.170.197.125<br>TOUCHNET INFORMATION SYSTEMS<br>9801 RENNER BLVD<br>SUITE 150<br>LENEXA, KS 66219<br>UNITED STATES | INC                                  |
| Terms and Conditions                                                                                                    |                                                                 |                                                                                                    |                                      |
| I hereby authorize charges totaling \$1,01<br>credit/debit card and is not refundable ur                                                                                                    | 3.31 via my credit/debit card. I uno<br>Ider any circumstances. | lerstand that a PayPath Payment Service                                                                                                    | fee of \$29.18 will be charged to my |
| l agree to the terms and conditions.                                                                                                    |                                                                 |                                                                                                    |                                      |
|                                                                                                    |                                                                 | Change Inform                                                                                                    | nation Cancel Submit Payment         |

Step 8: Here you will see the payment to the college and the non-refundable service fee to the processor. If you want to proceed, click to accept the terms and conditions and then click once on the "Submit Payment" button.

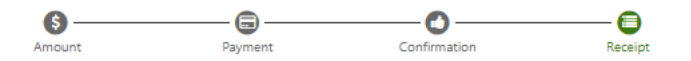

#### Thank you for using PayPath Payment Service!

A payment was processed and posted successfully to your Dartmouth College account. Please print this page as your receipt and close this payment session. A confirmation email was sent to velma.test@dartmouth.edu.

| Your credit card statement will reflect two transactions with the following info                                                                                                    | rmation:                          |
|----------------------------------------------------------------------------------------------------|-----------------------------------|
| "PayPath Dartmouth College"                                                                                                    | \$989.13                          |
| "PayPath Service Fee"                                                                                                    | \$29.18                           |
| Receipt Information                                                                                                    |                                   |
| Payment to Dartmouth College:                                                                                                    | \$989.13                          |
| PayPath Payment Service Fee:                                                                                                    | \$29.16                           |
| Total payment amount:                                                                                                    | \$1,018.31                        |
| School name:                                                                                                    | Dartmouth College                 |
| Payer name:                                                                                                    | Velma Test                        |
| Billing address:                                                                                                    | 100 Main 5c                       |
| City:                                                                                                    | Hanover                           |
| State:                                                                                                    | NH                                |
| Email address:                                                                                                    | 03766                             |
| Phone number:                                                                                                    | dartmouth.edu                     |
| Card:                                                                                                    | 6036462200                        |
| Date and time:                                                                                                    | Visa 1111                         |
| Browser interret address:                                                                                                    | 2024 07-29 13:53:33 CDT           |
| Reference number:                                                                                                    | 129.170.197.125                   |
| F0027K4 receipt ID:                                                                                                    | 20240729000013                    |
| The following accounts will receive the corresponding credit.<br>Student ID<br>F0027K4 - Student Account<br>Dartmouth College Contact Information<br>If you have any questions concerning this transaction, please contact Dartmouth | Amount<br>\$989.13<br>College at: |
| Contact phone:                                                                                                    | 603-646-3230                      |
| Contact email:                                                                                                    | campus.billing@dartmouth.edu      |

#### Terms and Conditions

| I hereby authorize charges totaling \$1,018.31 via my credit/debit card. I understand that a PayPath Payment Service fee of \$29.18 will be charged to my |
|----------------------------------------------------------------------------------------------------|
| credit/debit card and is not refundable under any circumstances.                                                                                          |
|                                                                                                    |

| Print | Close |
|-------|-------|
|       |       |
|       | പന    |
|       |       |

Success! You may print the PayPath receipt. You will also receive an E-mail to the address you provided in PayPath. Click the "Close" button on this page and then again on the next and then navigate back to your first D-Pay window/tab. You will now be on the receipt page there. Click the home icon to return to the main D-Pay page.

#### Leaving PayPath:

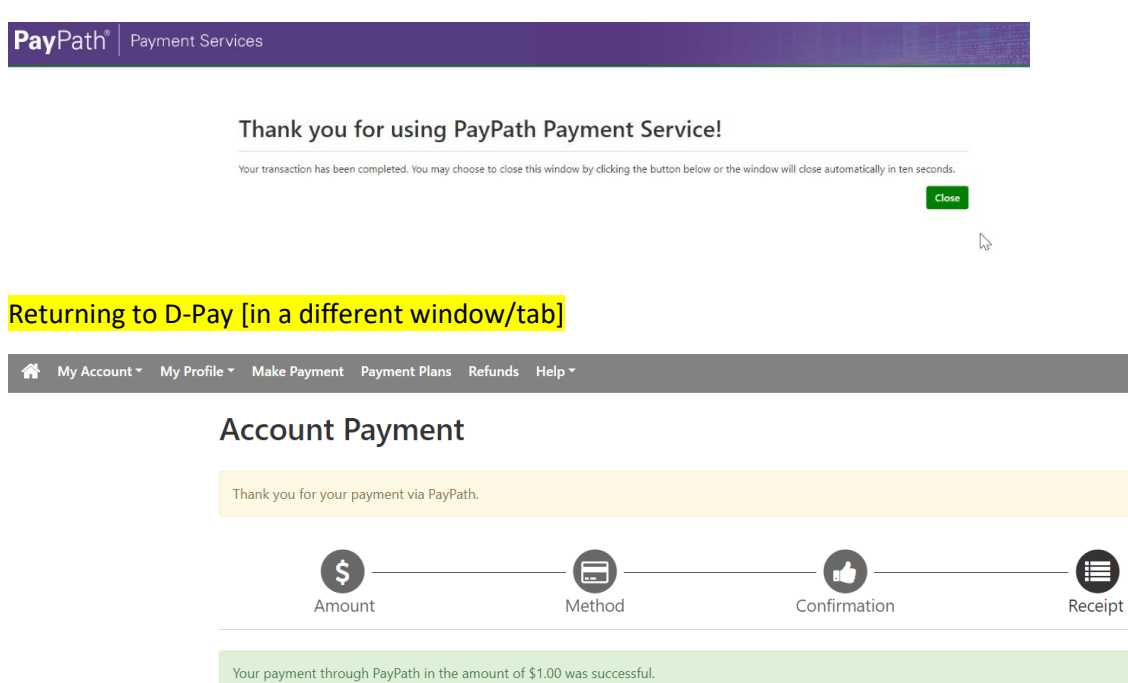

| rour payment throu   | gn PayPath in the amount | of \$1.00 was successful.        |                                                              |
|----------------------|--------------------------|----------------------------------|--------------------------------------------------------------|
| Confirmation Number: | :                        | Displayed on the PayPath receipt |                                                              |
| Payment date:        | 7/30/24                  | Paid to:                         | Dartmouth College                                            |
| Amount paid:         | \$1.00                   |                                  | Campus Billing and DartCard Services<br>6132 McNutt Room 103 |
| Student name:        | Velma R. Test            |                                  | Hanover, NH 03755<br>UNITED STATES                           |
|                      |                          |                                  |                                                              |

Print